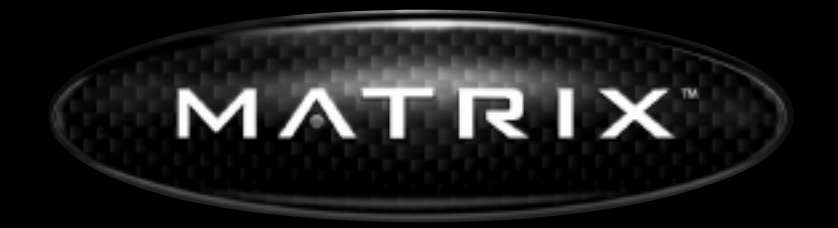

### O W N E R ' S M A N U A L

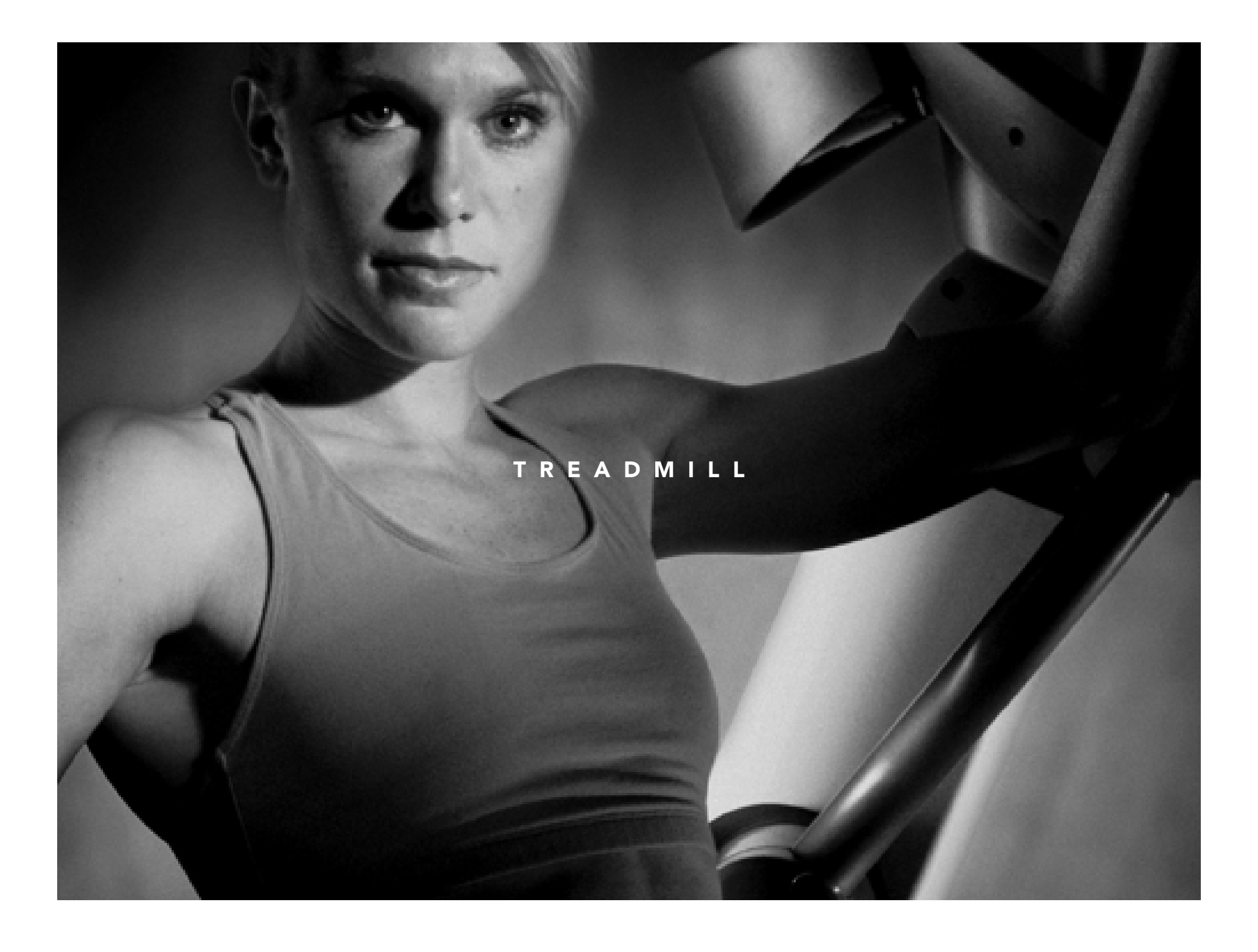

| 1.0)                                                         | IMPORTANT SAFETY INFORMATION                                                                                                    | xx                                     |
|--------------------------------------------------------------|----------------------------------------------------------------------------------------------------|----------------------------------------|
| 1.1)<br>1.2)                                                 | ELECTRICAL REQUIREMENTS<br>Grounding Instructions                                                                                                    | xx<br>xx                               |
| 2.0)<br>2.1)<br>2.2)<br>2.3)                                 | SETTING UP THE TREADMILL<br>Unpacking Treadmill<br>Contents<br>Optional Equipment                                                                                                    | XX<br>XX<br>XX                         |
| 3.0)<br>3.1)<br>3.2)<br>3.3)<br>3.4)<br>3.5)<br>3.6)<br>3.7) | OVERLAY DESCRIPTION AND CUSTOM SETTINGS<br>The Console<br>Manager Club Settings<br>Manager Screen Description<br>Manager Screens Exceptions/Details<br>Setting Up Entertainment and CSAFE Devices<br>Entertainment Devices for the T5 Treadmill<br>Troubleshooting | XX<br>XX<br>XX<br>XX<br>XX<br>XX<br>XX |
| 4.0)<br>4.1)<br>4.2)<br>4.3)                                 | MAINTENANCE<br>Recommended Cleaning Tips<br>Deck and Belt Replacement<br>Adjusting the Belt                                                                                                    | xx<br>xx<br>xx                         |
| 5.0)<br>5.1)<br>5.2)                                         | USING THE PROGRAMS<br>Introduction to the Programs<br>Run Time Program Screens Descriptions                                                                                                    | xx<br>xx                               |
| 6.0)<br>6.1)<br>6.2)<br>6.3)                                 | OPERATING THE PROGRAMS<br>Manual Operation<br>Operating Level Based Programs<br>Heart Rate Controlled Programs                                                                                                    | XX<br>XX<br>XX<br>XX                   |
| 7.0)<br>7.1)<br>7.2)<br>7.3)                                 | PARTS AND ASSEMBLY<br>T5 Exploded View<br>Parts List<br>Assembly Instructions                                                                                                    | XX<br>XX<br>XX<br>XX                   |

It is the sole responsibility of the purchaser of Matrix Fitness Systems products to instruct all individuals, whether they are the end user or supervising personnel on proper usage of the equipment.

It is recommended that all users of Matrix Fitness Systems exercise equipment be informed of the following information prior to its use.

#### PROPER USAGE

- Do not use any equipment in any way other than designed or intended by the manufacturer. It is imperative that weight stack machines as well as any other Matrix Fitness Systems equipment are used properly to avoid injury.
- 2. Keep hands and feet clear at all times from moving parts to avoid injury.
- 3. Unsupervised children must be kept away from this equipment.
- 4. Do not wear dangling loose clothing while on equipment.

#### CHECK FOR DAMAGED PARTS

- 1. DO NOT use any equipment that is damaged and or has worn or broken parts. Use only replace-ment parts supplied by Matrix Fitness Systems.
- 2. MAINTAIN LABELS AND NAMEPLATES Do not remove labels for any reason. They contain important information. If unreadable or missing, contact Matrix Fitness Systems for a replacement.
- 3. MAINTAIN ALL EQUIPMENT Preventative maintenance is the key to smooth operating equipment as well as keeping the users liability to a minimum. Equipment needs to be inspected at regular intervals. Defective components must be replaced immediately. Improperly working equipment must be kept out of use until it is repaired.
- 4. Ensure that any person(s) making adjustments or performing maintenance or repair of any kind is qualified to do so. Matrix Fitness Systems will provide service and maintenance training at our corporate facility upon request or in the field if proper arrangements are made.

#### **1.0 IMPORTANT SAFETY INSTRUCTIONS**

#### READ AND SAVE THESE INSTRUCTIONS

- This Treadmill is intended to for commercial use
- To insure the users safety and protect the equipment, read all instructions before operating the MATRIX treadmill.

When using an electrical product, basic precautions should always be followed, including the following:

DANGER To reduce the risk of electric shock:

• Always unplug this equipment from the electrical outlet immediately after using and before cleaning.

**WARNING** To reduce the risk of burns, fire, electrical shock or injury to persons that may be associated with using this product:

- An appliance should never be left unattended when plugged in. Unplug from outlet when not in use and before putting on or taking off parts.
- This product must be used for its intended purpose described in this Owner's Guide. Do not use other attachments that are not recommended by the manufacturer. Attachments may cause injury.
- To prevent electrical shock, never drop or insert any object into any opening.
- Do not remove the side covers. Service should only be done by an authorized service technician.
- Never operate the treadmill with the air openings blocked, Keep the air openings clean, free of lint, hair and the like.
- Never operate product if it has a damaged cord or plug, if it is not working properly, if it has been damaged, or immersed in water. Return the appliance to a service center for examination and repair.
- Do not carry this appliance by supply cord or use cord as handle.
- Keep the power cord away from heated surfaces.
- Keep hands and loose clothing away from moving parts.
- Close supervision is necessary when treadmill is used by or near children, invalids, or disabled persons.
- Do not use outdoors.
- Do not operate where aerosol (spray) products are being used or where oxygen is being administered.
- To disconnect, turn all controls to the off position, then remove plug from outlet
- Connect this treadmill to a properly grounded outlet only. See grounding instructions.

**CAUTION** If the user experience chest pains, nausea, dizziness or shortness of breath, STOP exercising immediately and consult a physician before continuing.

#### **1.1 ELECTRICAL REQUIREMENTS**

For your safety and treadmill performance, Matrix Fitness Systems' treadmills require a dedicated 20 amp circuit. The ground on this circuit must be non-looped. Please refer to NEC article 210-21 and 210-23. Your Treadmill is provided with a power cord with a plug listed below and requires the listed outlet. Any alterations of this power cord could void all warranties of this product.

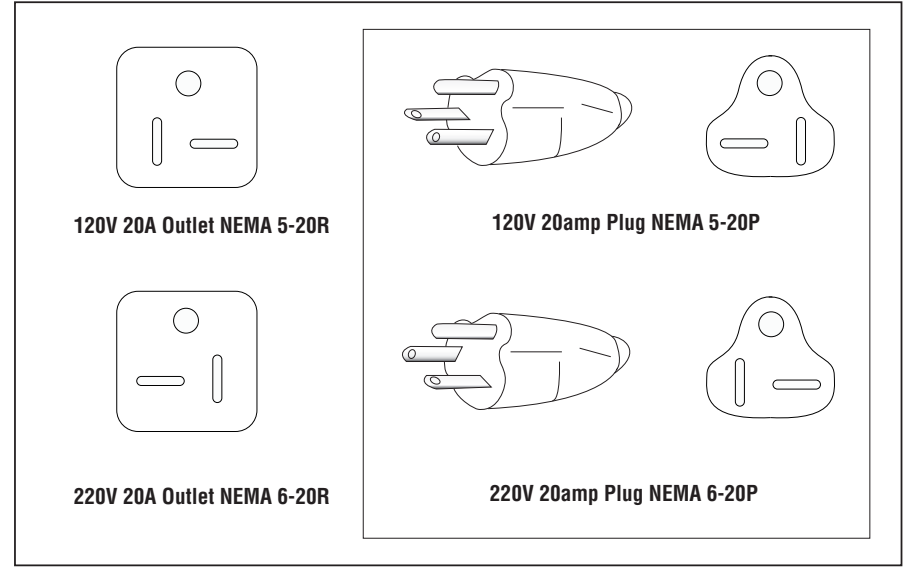

#### **1.2 GROUNDING INSTRUCTIONS**

The Matrix T4 or T5 Treadmill must be grounded. If it should malfunction or breakdown, grounding provides a path of least resistance for electric current to reduce the risk of electric shock. The treadmill is equipped with a cord having an equipment-grounding conductor and a grounding plug. The plug must be plugged into an appropriate outlet that is properly installed and grounded in accordance with all local codes and ordinances. If the user do not follow these Grounding Instructions, the user could void the Matrix limited warranty.

**DANGER** Improper connection of the equipment-grounding conductor can result in a risk of electric shock. Check with a qualified electrician or serviceman if the user are in doubt as to whether the product is properly grounded. Do not modify the plug provided with the product if it will not fit the outlet; have a proper outlet installed by a qualified technician.

#### **120V UNITS DESIGNATED FOR U.S. MARKETS**

The Matrix T5 or T4 Treadmill is for use on a nominal 120-volt circuit and has a non looped grounding plug. Make sure that the 110V treadmill is connected to an outlet, NEMA 5-20R, having the same configuration as the plug. No adapter should be used with this product.

#### 220V UNITS DESIGNATED FOR U.S. MARKETS

The T5 or T4 Treadmill is for use on a circuit having a nominal rating more than 220 volts and is factory-equipped with a specific power supply cord to permit connection to a proper electric circuit. Make sure that the 220V T5 or T4 is connected to an outlet, NEMA 6-20R, having the same configuration as the plug. No adapter should be used with this product.

#### 2.1 UNPACKING TREADMILL

The users MATRIX treadmill is inspected before it is packaged. It is shipped in four pieces: the base, the uprights console supports the handlebar and the console. Carefully unpack the unit and dispose of the box material.

**CAUTION** This unit weighs 450 pounds. Be sure to have proper assistance to remove and move the unit, to avoid injury to the user and the unit.

#### 2.2 CONTENTS

| 1. Treadmill Base                    | 1      |
|--------------------------------------|--------|
| 2. Upright Console Supports          | 2      |
| 3. Hardware Fasteners and Washer Bag | 1      |
| 4. Handle Bar Set                    | 1      |
| 5. Console Side Cover Shrouds        | 2 Sets |
| 6. Console                           | 1      |
| 7. Console Mounting Bracket          | 2      |
| 8. Power Cord                        | 1      |

If any items are missing please contact MATRIX FITNESS SYSTEMS customer service at 1-866-MXFITNESS.

#### 2.3 OPTIONAL EQUIPMENT

Optional equipment may be available for the users MATRIX product. Please visit our web site at www.matrix-fitness.com for more information.

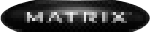

#### 3.1 THE CONSOLE

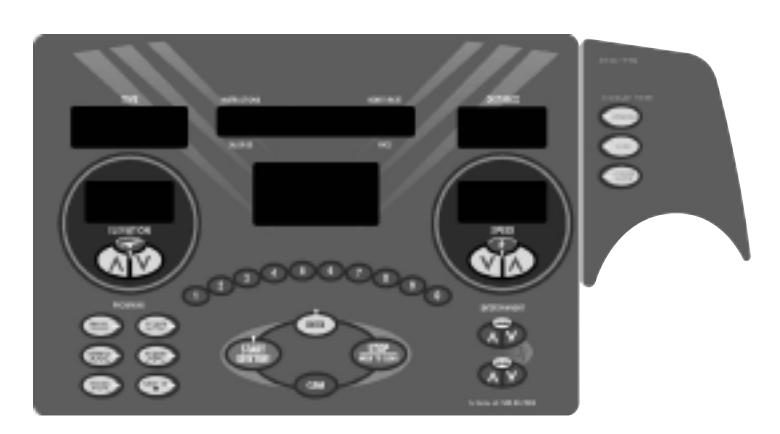

**PROGRAMS** Simple program view and selection buttons. Seven programs to choose from.

**START / QUICK START** One touch Start and Quick Start.

**ENTER** Quick entry of information and level selection.

**STOP / HOLD TO RESET** Stop Pause and hold for 3 seconds to reset.

**CLEAR (T5)** Clears number keypad entry.

NUMBER KEYPAD (T5) Allows quick information and level selection.

**UP / DOWN ELEVATION** Easy information and elevation selection.

**UP / DOWN SPEED** Easy information and speed selection.

**DISPLAY VIEW** (75) These three buttons allow the user to customize the way the unit's information and lights are displayed.

**ENTERTAINMENT (T5)** Control the CHANNEL and VOLUME of your attached TV or entertainment system.

#### 3.2 MANAGER CLUB SETTINGS

There are two levels of access to manager screens. The first level of access is obtained by holding the elevation down, speed up keys. This level only allows access to the Manger screens.

#### 3.3 MANAGER SCREEN DESCRIPTION

Manager screens allow the viewing and editing of variables that would be necessary for a club

operator/manager to customize. Unless otherwise noted manager screens consist of the initial screen, the editing or action screen and the saving screen. The initial screen displays the variable type and in most cases the current value. Edit or actions screens are where the editing of the variable take place. The saving screen indicates the variable is being saved.

To access the Manager Settings press and hold the **ELEVATION DOWN** and **SPEED UP** buttons for three seconds.

Use the **ELEVATION** or **SPEED UP** and **DOWN** arrows to scroll through the different manager settings.

Press ENTER to edit the selected manager setting.

Use the **ELEVATION** or **SPEED UP** and **DOWN** arrows to set the variable.

Press **START** to save the selected variable.

\*Note **SAVING** will appear in the 7 segment window when the variable is being saved to memory.

Press **STOP** to exit that segment at any time or press the emergency stop for treadmill use.

#### 3.4 MANAGER SCREENS EXCEPTIONS/DETAILS

Below is a list of functions for each manager setting. Exceptions will be noted in the description for each manager setting:

#### P0 MAXIMUM TIME (EDIT)

This variable controls the program maximum time. Active variable displayed in the time seven segment display. Numeric entry is active.

#### P1 DEFAULT TIME (EDIT)

This variable controls the default program time. Active variable displayed in the time seven segment display. Numeric entry is active.

#### P2 DEFAULT LEVEL (EDIT)

This variable controls the default program level (may be eliminated in final product). Active variable displayed in the time seven segment display. Numeric entry is active.

#### P3 DEFAULT AGE (EDIT)

This variable controls the default user age used in the goal heart rate calculations.

Active variable displayed in the time seven segment display. Numeric entry is active.

#### P4 DEFAULT WEIGHT (EDIT)

This variable sets the default weight used in the calorie calculations. Active variable displayed in the time seven segment display. Sets to default on unit change. Displayed in native units (kilogram or pounds). Numeric entry is active.

#### **P5 ACCUMULATED DISTANCE**

Active variable displayed in the time seven segment display. Accumulated distance is not editable, for display only. Displayed in native units (miles or kilometers). Holding the start key resets the accumulated distance.

#### P6 ACCUMULATED TIME

Active variable displayed in the time seven segment display. Accumulated distance is not editable, for display only. Holding the start key resets the accumulated distance.

#### **P7 SOFTWARE VERSION**

Active variable displayed in the distance seven-segment display. Software version is not editable, for display only.

#### P8 START SPEED (EDIT)

Controls the starting speed for all programs (minimum speed not affected). Active variable displayed in the speed seven-segment display. Displayed in native units (miles per hour or kilometers per hour). Reverts to default value on unit change. Numeric entry is active.

#### P9 MAXIMUM SPEED (EDIT)

Controls the maximum speed for all programs. Active variable displayed in the speed seven-segment display. Displayed in native units (miles per hour or kilometers per hour). Reverts to default value on unit change. Numeric entry is active.

#### P10 DEFAULT CHANNEL (EDIT)

Controls the default channel for entertainment CSAFE compatible devices.

This variable is editable. Numeric entry is active.

#### P11 DEFAULT VOLUME (EDIT)

Controls the default volume for entertainment CSAFE compatible devices. This variable is editable. Numeric entry is active.

#### P13 SPEED MODE (EDIT)

Changes from Standard (Miles) to Metric (Kilometers). Unit change will force unit dependent variables to revert to their default values.

| VARIABLE        | MINIMUM<br>DEFAULT | FACTORY | MAXIMUM     | STEP SIZE | UNITS   |
|-----------------|--------------------|---------|-------------|-----------|---------|
|                 |                    |         |             |           |         |
| Maximum Time    | 5                  | 20      | 95          | 5         | minutes |
| Default Time    | 5                  | 20      | NV max time | 5         | minutes |
| Default Level   | 1                  | 1       | 20          | 1         |         |
| Default Weight  | 80                 | 150     | 400         | 5         | pounds  |
| Default Age     | 15                 | 30      | 100         | 1         | years   |
| Start Speed     | 0.5                | 1       | 2           | 0.1       | mph     |
| Maximum Speed   | 2                  | 12      | 12          | 0.1       | mph     |
| Machine Type    | Т4                 | T4      | Т5          | 1         | Unit    |
| IR On/Off       | OFF                | ON      | ON          | 1         | Unit    |
| Default Channel | 1                  | 1       | 30          | 1         |         |
| Default Volume  | 1                  | 16      | 30          | 1         |         |
|                 |                    |         |             |           |         |

#### 3.5) SETTING UP ENTERTAINMENT AND CSAFE DEVICES

On the back of the console there are three RJ45 connectors on the T5 and two on the T4, for the users convenience. They are labeled for Entertainment and CSAFE The T5 allows the user to use Entertainment audio and visual products in combination with CSAFE products like FITLINXX.

Locate the three jacks. Use the CSAFE IN to plug in any CSAFE device using the RJ45 connector.

CSAFE OUT allows CSAFE products to be daisy chained together from one unit to the next. The connection is as follows:

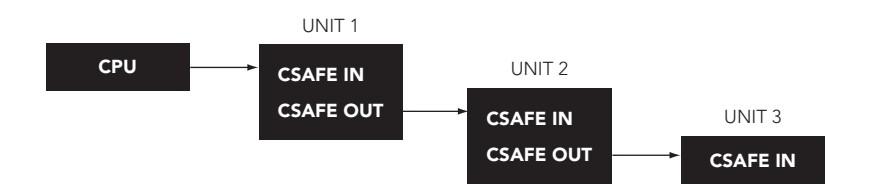

#### 3.6 ENTERTAINMENT DEVICES FOR THE T5 TREADMILL

The users equipment is preset to offer the user the maximum benefit of the users desired entertainment offering. Whether it is FIT CONNEXION or other CSAFE ready entertainment packages, Matrix makes it easy to connect. Look on the back of the console and locate the port labeled ENTERTAINMENT. This port is specific for audio and visual entertainment devices. CSAFE ready products can plug in and utilize the volume, channel and the headphone connector located on the console. Please contact the manufacture of the users entertainment option for more information on CSAFE compatibility.

#### 3.7 TROUBLE SHOOTING

#### 1. MY DEVICE DOES NOT POWER UP.

- A. Check that the Treadmill has power and is turned on.
- B. Make sure the RJ45 connector is plugged into the entertainment unit and the ENTERTAINMENT port on the back of the console.
- c. Some third party entertainment systems require headphones to be plugged in for it to power up.

#### 2. I CAN NOT CHANGE CHANNELS OR VOLUME WITH THE CONSOLE ON THE T5.

- A. Check with the entertainment unit's manufacture to be sure the user have a CSAFE compatible device.
- B. Check Manager Club Settings.

Follow the instructions that come with FIT CONNEXION to connect the users personal TV and enjoy the proprietary entertainment device. Visit www.matrix-fitness.com for more information.

#### 4.1 RECOMMENDED CLEANING TIPS

- 1. Use a soft clean cotton cloth. DO NOT use paper towels to clean surfaces on the treadmill. Paper towels are abrasive and can scratch surfaces.
- 2. Use a mild soap and damp cloth. DO NOT use ammonia based cleaner. This will cause discoloring of the aluminum and plastics it comes into contact with.
- 3. Do not pour water or cleaning solutions on any surface. This could cause electrocution.
- 4. Wipe the console and side rails dry after every use.
- 5. Brush away any wax deposits from the deck and belt area. This is a common occurrence until the wax is worked into the belt material.
- 6. Be sure to remove any obstructions form the path of the elevation wheels including power cords.
- Monthly unplug the treadmill and remove the motor cover. Check for debris and clean with a dry cloth or small vacuum nozzle. WARNING Do Not plug the treadmill in until the motor cover has been reinstalled.

**CAUTION** This unit weighs 450 pounds. Be sure to have proper assistance to install and move the unit, to avoid injury to you and the unit.

#### 4.2 DECK AND BELT REPLACEMENT

One of the most common wear and tear items on a treadmill is the Deck and Belt combination. If these two items are not properly maintained they can cause damage to other components. This product has been provided with most advanced maintenance free lubricating system on the market.

**WARNING** Do not run the treadmill while cleaning the belt and deck. This can cause serious injury and can damage the machine.

Maintain the belt and deck by wiping the sides of the belt and deck with a clean cloth. The user can also wipe under the belt 2 inches on both sides removing any dust or debris.

The deck can be flipped and reinstalled with a new belt by only by an authorized service technician. Please contact Matrix Fitness Systems for more information.

#### 4.3 ADJUSTING THE BELT

After locating the treadmill in the position it will be used, the belt must be checked for proper tension and centering. The belt might need to be adjusted after the first two hours of use. Temperature, humidity, and use cause the belt to stretch at different rates. If the belt starts to slip when a user is on it be sure to follow the directions below.

**STEP 1** Locate the two hex head bolts on the rear of the treadmill. The bolts are located at each end of the frame at the back of the treadmill. These bolts adjust the rear belt roller. Do not adjust until the treadmill is on. This will prevent over tightening of one side.

**STEP 2** The belt should have equal distance on either side between the frame. If the belt is touching one side, do not start the treadmill. Turn the bolts counter clockwise approximately one full turn on each side. Manually center the belt by pushing the belt from side to side. Tighten the bolts the same amount as when the user loosened them approximately one full turn. Inspect the belt for damage.

- **STEP 3** While the treadmill is running, at 3 mph, notice the belt position. If it is moving to the right, tighten, turn clockwise, the right bolt 1/4 turn and loosen the left bolt 1/4 turn. If it moving to the left, tighten, turn clockwise, the left bolt 1/4 turn and loosen the right bolt 1/4 turn. Repeat Step 3 until the belt remains centered for several minutes.
- **STEP 4** Check the tension of the belt. The belt should be very snug. When a person walks or runs on the belt it should not hesitate or slip. If this occurs tighten, turn clockwise, both bolts 1/4 turn. Repeat if necessary.

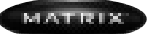

#### 5.1 INTRODUCTION TO THE PROGRAMS

The Matrix treadmill the user have selected comes with 6 preprogrammed workouts. Quick Start allows the user to get to the workout with the touch of one button. Manual allows the user to input the correct information for accurate calorie calculations and easy program switching on the fly. Intervals, Rolling, and Fat Burn use selected levels to challenge any user. Press Random for more program profiles. Target Heart Rate uses the inputted target heart rate to adjust for the duration of the workout and includes a 5 minute 2 level reduction cool down.

#### 5.2 RUN TIME PROGRAM SCREENS DESCRIPTIONS

#### **STARTING 3.2.1 SCREEN**

This screen is the countdown screen for starting a program.

DOT MATRIX Countdown text STARTING "3...2...1" is displayed in the dot matrix. A beep is produced for every change in count. The belt will start moving a few seconds after the "1" appears.

#### RUN TIME SCREEN - MANUAL PROGRAM

This screen is the manual program running screen. The user controls all functions. There is an oval track set to the total time of the program. A distance motivational message will appear every \_ mile and an amber dot will remain at that point of time on the track.

DOT MATRIX A manual track with the \_ mile indicators. The spent time is displayed in green, the un-used in red and the current segment blinks in amber. Every \_ mile the current mileage is displayed on the dot matrix and the segment that the \_ mile change took place remains solid amber.

**RUN TIME SCREEN – LEVEL BASED PROGRAMS** (INTERVAL, ROLLING INTERVAL, FAT BURN AND RANDOM) Level based programs have similar functions excepts for the program in use. Level based programs take the number of LED's illuminated in a column of the current graphic and translate them to an elevation based upon the current level. When changing between programs the elevation will change to the current programs elevation after five seconds or when the segment changes whichever is first.

DOT MATRIX Level based graphics consist of expired columns (green), current column (flashing amber) and pending columns (red). Each column height corresponds to a potential change in elevation depending upon the level setting.

ALPHA NUMERIC

**NORMAL** Calories and Pace

**HR PRESENT** Calories and Current HR (HR symbol flashes in response to heart rate) **LEVEL CHANGES** Temporary display of text "LEVEL XX" with XX being the current level.

#### KEYS

**ELEVATION UP/DOWN** Increases/decreases level. Value displayed in the elevation window will change when change in level for given LED's displayed change the elevation. **SPEED UP/DOWN KEYS** Increases/decreases speed

SPEED OF/DOWN KETS Increases/decreases speed

**PROGRAM KEYS** Change to selected program (except HR), displays "reset for HR" message if HR key.

STOP KEY (PRESSED) Jumps to pause screen.

**ENTERTAINMENT KEYS** Entertainment key functions are active

NUMERIC ENTRY KEYS Edits the current speed after a selection is made and enter is pressed.

#### WARM-UP SCREEN (HEART RATE PROGRAM ONLY)

This screen operates as a manual program for the warm up period. Initial warm up will be 2 minutes and any pause in program will be 1 minute (or until heart rate is within 10 BPM of goal heart rate). During the warm-up the user will be prompted to increase the active variable (speed or elevation). If the active variable is greater than \_ the maximum value set in the pre-program section the user will be prompted to increase the alternate variable. A prompt will indicate the user is approaching the target heart rate.

DOT MATRIX A manual track without the \_ mile amber dot indicators.

IMPORTANT MESSAGES

- Starting Warm up message at the beginning of the warm-up.
- Increase elevation or speed message depending upon the level of the active variable.
- Approaching Target Heart Rate message as the actual heart rate approaches the target heart rate.
- Warm up complete, starting program message, as the heart rate stabilizes within 10 BPM of the target.
- Reset for programs message (change from heart rate to other programs not allowed using program keys).

KEYS

ELEVATION UP/DOWN Increases/decreases current elevation SPEED UP/DOWN KEYS Increases/decreases current speed STOP KEY (PRESSED) Jumps to pause screen. ENTERTAINMENT KEYS Entertainment key functions are active

After warm up program ends (1 or 2 minutes see warm-up screen) changes to program run time screen.

#### **RUN TIME SCREEN - HEART RATE PROGRAMS**

Heart rate program alters the "active variable" (either speed or elevation) in to maintain the goal heart rate. The active variable can be altered from its minimum value to the maximum value specified by the user during the pre-programs. If the active variable is at a limit and

additional change to the workout is required the user is prompted to increase/decrease the alternate variable.

#### IMPORTANT SAFETY FEATURES

- Safety When the user heart rate exceeds the target heart rate by the below values, the following prompts/actions will take place:
- 10 BPM Warning in alpha numeric indicating active variable will be reduced (if above minimum) or alternate variable will be reduced.
- 12 BPM Active variable (if above minimum) or alternate variable reduced by 30%.
- 15 BPM Warning indicating heart rate over maximum and program will end.
- 20 BPM Program ends.

DOT MATRIX A graphic displaying a heart with its position relative to the relationship between the measured heart rate vs. goal heart rate (goal heart rate in center of the screen in green). Two vertical bars indicate the lower and upper limits Heart graphic portions located between the upper and lower limit are green. Portions below the lower limit are illuminated amber and portions above are illuminated red.

#### KEYS

**ELEVATION UP/DOWN** If active variable is elevation, jumps to HR manual screen, if active variable speed increases or decreases current elevation.

**SPEED UP/DOWN KEYS** If active variable is speed, jumps to HR manual screen, if active variable elevation, increases or decreases speed.

**PROGRAM KEYS** If pressed displays "reset for programs" this program does not change on the fly.

STOP KEY (PRESSED) Jumps to pause screen.

**ENTERTAINMENT KEYS** Entertainment key functions are active

**NUMERIC ENTRY KEYS** If elevation based program, edits speed (see numeric edit description), if speed based program keys inactive because the treadmill will control the speed.

#### PAUSE SCREEN

The pause screen maintains existing accumulated variables (time, distance, calories, etc.) allowing the program to be restarted where it left off. Paused heart rate programs restart with a short warm up (1- minute). Speed is returned to the default value during a pause. Elevation is left at its current setting.

Treadmill will not restart until it comes to a compete stop.

#### ALPHA NUMERIC

Displays message "Select Start to Resume".

#### KEYS

**STOP KEY (HELD, 3 SECONDS)** Jumps to the safety startup screen. **ENTERTAINMENT KEYS** Entertainment key functions are active **START KEY** Jumps to STARTING "3...2...1" screen for current program (restarts current program).

#### AUTO ENTRY/TIME OUT

Timeout after 25 seconds jumps to the safety startup screen. Pressing any key will extend the timeout time.

#### COOL DOWN SCREEN

Cool down screen sets the elevation to the minimum and reduces the current speed to 30% of current value or 4 MPH whichever is lower to the default start speed. Cool down effectively functions as a manual program and has a set time of 2 minutes. Calories and distance accumulate during the cool down screen.

#### KEYS

ELEVATION UP/DOWN Increases/decreases current elevation SPEED UP/DOWN KEYS Increases/decreases current speed STOP KEY (PRESSED) Jumps to program end screen. ENTERTAINMENT KEYS Entertainment key functions are active NUMERIC ENTRY KEYS Edits the current speed (see numeric edit description).

#### PROGRAM END (PROGRAM REVIEW) SCREEN

The program end screen stops belt movement and returns elevation to zero at the end of a workout. During the program end screen workout totals are displayed allowing the user to review their workout.

#### ALPHA NUMERIC

Displays message "WORKOUT COMPLETE END WORKOUT" followed by message "WORKOUT SUMMARY, PACE, DIST, CALS".

#### SEVEN SEGMENTS

TIME Displays text "END" DISTANCE Displays workout distance. ELEVATION Displays elevation. SPEED Displays speed

#### KEYS

**STOP KEY (HELD, 3 SECONDS)** Jumps to the safety startup screen.

#### AUTO ENTRY/TIME OUT

Timeout after 25 seconds jumps to the safety startup screen. Pressing any key will extend the timeout time.

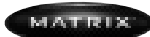

#### 6.0 MANUAL OPERATION

MATRIX design makes using the programs as easy as one touch of a button. During Quick Start or Manual operation the Manual Run Time Screen will appear.

**QUICK START** Prepare to start and press QUICK START to begin workout.

Program will use the default settings for Time and weight. Any program change during the users workout will start at Level 1.

MANUAL PROGRAM Allows the user to enter desired time, level, and weight.

- STEP 1
   Select Manual program button on left of panel.

   Press ENTER or wait 3 seconds.
   NOTE Selecting START will start program using remaining default values.
- STEP 2
   Select Time by using the UP or DOWN arrow keys.

   When finished Press ENTER
   NOTE Selecting START will start program using remaining default values.
- **STEP 3** Select Weight by using the **UP** or **DOWN** arrow keys.
- STEP 4
   Press START to begin workout.

   Treadmill will Flash "Starting 3..2..1" Then the belt will start moving.

#### 6.1 OPERATING LEVEL BASED PROGRAMS

The MATRIX treadmill offers versatile programs to keep the user motivated.

The following Instructions will guide the user through simple steps to select INTERVALS, ROLLING, FAT BURN, and RANDOM programs.

Press RANDOM multiple times for other profiles.

STEP 1 Select INTERVALS, ROLLING, FAT BURN, or RANDOM program from the program button on left of panel. Press ENTER or wait 3 seconds.

NOTE Selecting START will start program using remaining default values.

STEP 2 Select Time by using the UP or DOWN arrow keys. When finished Press ENTER or wait 3 seconds.
 NOTE Selecting START will start program using remaining default values.

STEP 3 Select Level by using UP or DOWN arrow keys. The user can change the level at any time during workout. When finished, Press ENTER or Wait 3 seconds. NOTE Selecting START will start program using remaining default values.

- **STEP 4** Select Weight by using the **UP** or **DOWN** arrow keys.
- STEP 5 Press START to begin workout. Treadmill will Flash "Starting 3..2..1" Then the belt will start moving.

#### 6.3 HEART RATE CONTROLLED PROGRAMS

**CAUTION** If you feel light headed or are having chest pains stop immediately and consult a physician.

#### USING THE HEART RATE HANDLES

Heart rate can be received by holding onto the Heart Rate Handles for 10 Seconds. The users hand must touch both metal tabs on each handle to get an accurate reading. This technology will work for 85% of the population. Not everyone can get an accurate reading from the grips.

#### USING A POLAR TELEMETRY STRAP

Matrix Fitness Systems treadmills are equipped for the user to use a Polar compatible heart rate chest strap. These can be purchased at fitness equipment retail stores. Please follow instructions provided by the manufacture for wearing the chest strap.

#### HEART RATE CONTROL PROGRAM

Follow these easy Steps to enter into the Heart Rate Program. Heart rate is controlled by either speed or elevation and will maintain the user at the target percentage the user has selected based on age.

- **STEP 1** Select **TARGET HR** program button on left of panel.
- **STEP 2** Select **TIME** by using the **UP** or **DOWN** arrow keys or the number keypad on the T5 treadmill. When finished Press **ENTER** or wait 5 seconds.
- STEP 3 Select AGE by using the UP or DOWN arrow keys or the number keypad on the T5 treadmill. When finished Press ENTER or wait 5 seconds.
- **STEP 4** Select **PERCENTAGE OF MAXIMUM HEART RATE** by using the **UP** or **DOWN** arrow keys or the number keypad on the T5 treadmill.

Percentage of maximum heart rate is determined by the following formula. (220 Beats Per Minute – Age) Selected Percentage Example (220 – 30)65% = 123 Beats Per Minute SELECT FROM 50% TO 80% IN 5 % INCREMENTS.

**STEP 5** Select **HR PROGRAM TYPE** by using the **UP** or **DOWN** arrow keys select the active variable Speed or Elevation that will be used to control the users heart rate.

Press **ENTER** or wait 5 seconds.

**STEP 6** Select **MAXIMUM SPEED/ELEVATION** by using the **UP** or **DOWN** arrow keys select the active variable Maximum Speed or Elevation that will be used to control the users heart rate.

#### HEART RATE SAFETY PROTOCOLS

**SAFETY** When the users heart rate exceeds the target heart rate by the values below, the fol lowing prompts/actions will take place:

- 10 BPM Warning in alpha numeric indicating active variable will be reduced (if above minimum) or alternate variable will be reduced.
- 12 BPM Active variable (if above minimum) or alternate variable, if active variable is at zero, reduced by 30%.
- **15 BPM** Warning indicating heart rate over maximum and program will end.
- 20 BPM Program ends.

HR CHART FPO

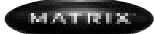

MX-T5

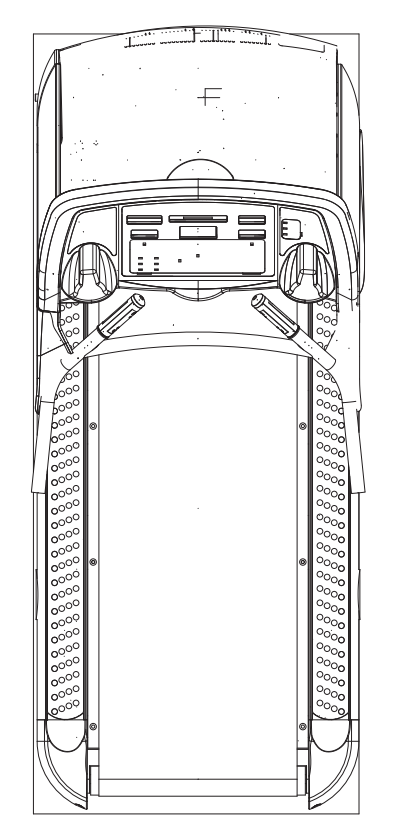

| MACHINE WEIGHT | SIZE                      |
|----------------|---------------------------|
| 450 lbs        | inches = 85" x 35" x 62"  |
| 204 kg         | cm = 215.9 x 88.9 x 157.5 |

#### SPECIFICATIONS

| Product Name           | T5                 |
|------------------------|--------------------|
| Foot Print             | 85"L x 35"W x 62"H |
| Weight                 | 450                |
| Running Area           | 22 x 60            |
| Belt Type              | Habisat            |
| Max User Weight        | 400 = 181.4 kg     |
| Frame Construction     | Steel              |
| Incline Range          | 15%                |
| Speed Min              | 0.5                |
| Speed Max              | 12                 |
| Motor Type Reliance    | AC                 |
| Motor Size             | 2 HP 4 Pole        |
| Controller Cooling fan | Yes                |
| Electrical Receptacle  | 110 NEMA 5-20R     |
| Electrical Plug        | 110 NEMA 5-20P     |
| Electrical Receptacle  | 220 NEMA 6-20R     |
| Electrical Plug        | 220 NEMA 6-20P     |
| Electrical Amps        | 110v 20 Amps       |
| Electrical Amps        | 220v 20 Amps       |
| Sharp TV Electrical    | 110V 50/0Hz        |
| Deck                   | 1" Reversible      |
| Wax                    | No Maintenance     |
|                        |                    |

#### VARIABLE COMPRESSION TECHNOLOGY

| Absorber                | Rubber Da |
|-------------------------|-----------|
| Number of Cushions      | 8         |
| Cushion = Stride Impact | Yes       |

Impeners

#### HEART RATE

| Polar Telemetry<br>Contact Heart Rate<br>Removable Contact Heart | Yes<br>Yes |
|------------------------------------------------------------------|------------|
| Rate Handles                                                     | Yes        |
| ENTERTAINMENT READY                                              |            |
| Volume Control                                                   | Yes        |
| Channel Control                                                  | Yes        |

| MANAGER MODE              |     |
|---------------------------|-----|
| CSAFE Port                | 3   |
| Head Phone Jack           | Yes |
| IR Port                   | Yes |
| Monitor Mount             | Yes |
| Sharp AC Power Connection | Yes |
| Cable Connection          | Yes |
| Display View              | Yes |

| Maximum Time         | 5 to 95   |
|----------------------|-----------|
| Default Time         | 5 to 95   |
| Default Level        | L1        |
| Default Weight       | 60 to 400 |
| Accumulated Distance |           |
| Accumulated Time     |           |
| Start Speed          | .5 to 2.0 |

#### SAFETY

| Dual Function Shut Off |     |
|------------------------|-----|
| w/Tether Connected     | Yes |
| Large Safety Stop      | Yes |

#### PROGRAMS

| Number Key Pad         | Yes |
|------------------------|-----|
| One Button Quick Start | Yes |
| Random (20 profiles)   | Yes |
| Target Heart Rate      | Yes |
| Fat Burn               | Yes |
| Intervals              | Yes |
| Rolling                | Yes |

| M | $\Delta T$ | 177.1 | 20 |  |
|---|------------|-------|----|--|
|   |            |       |    |  |

7) PARTS & ASSEMBLY

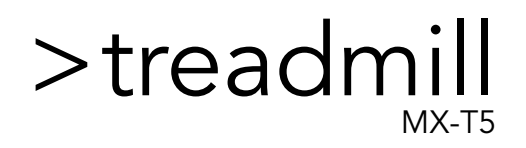

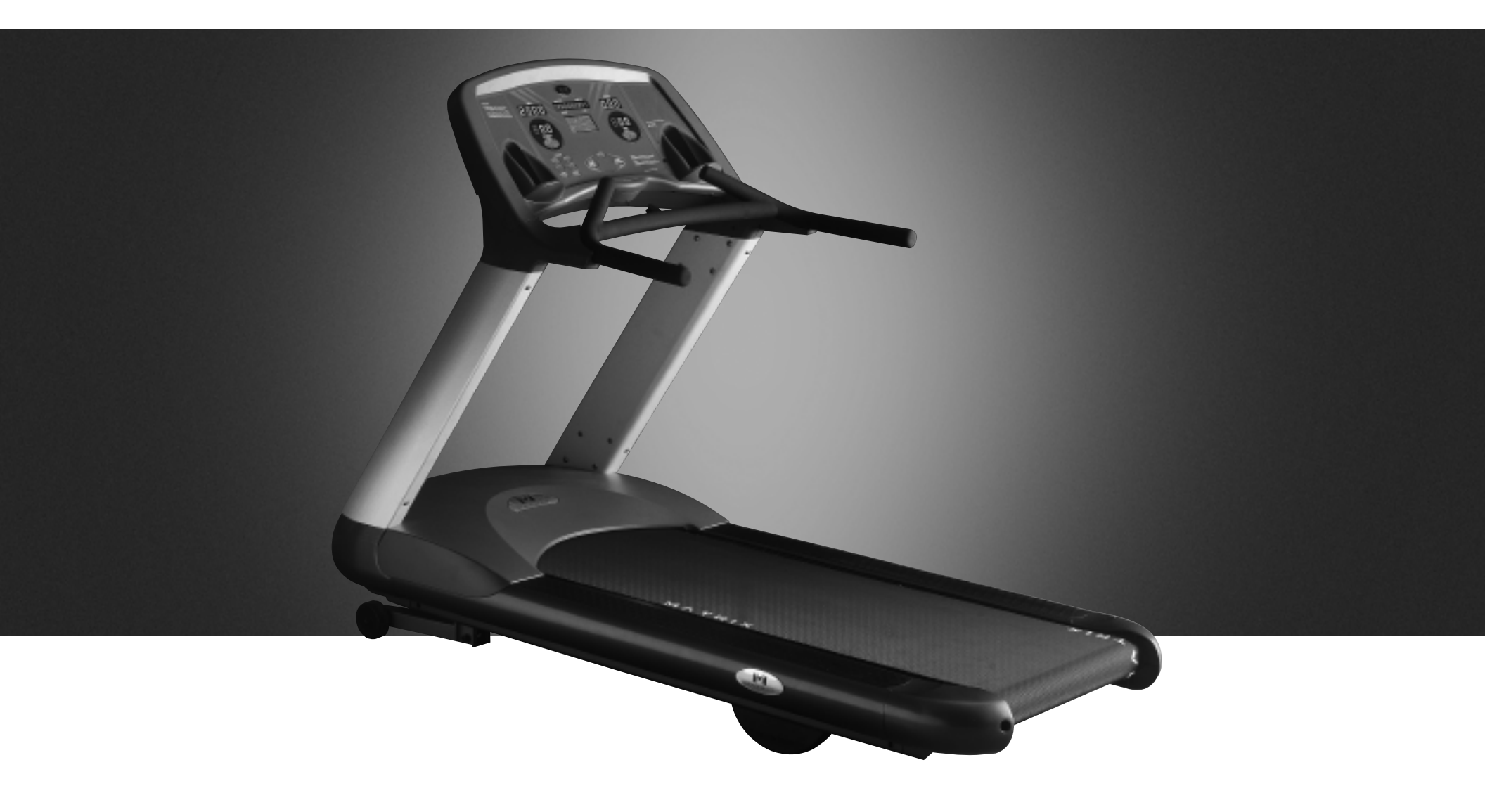

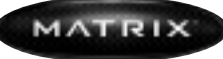

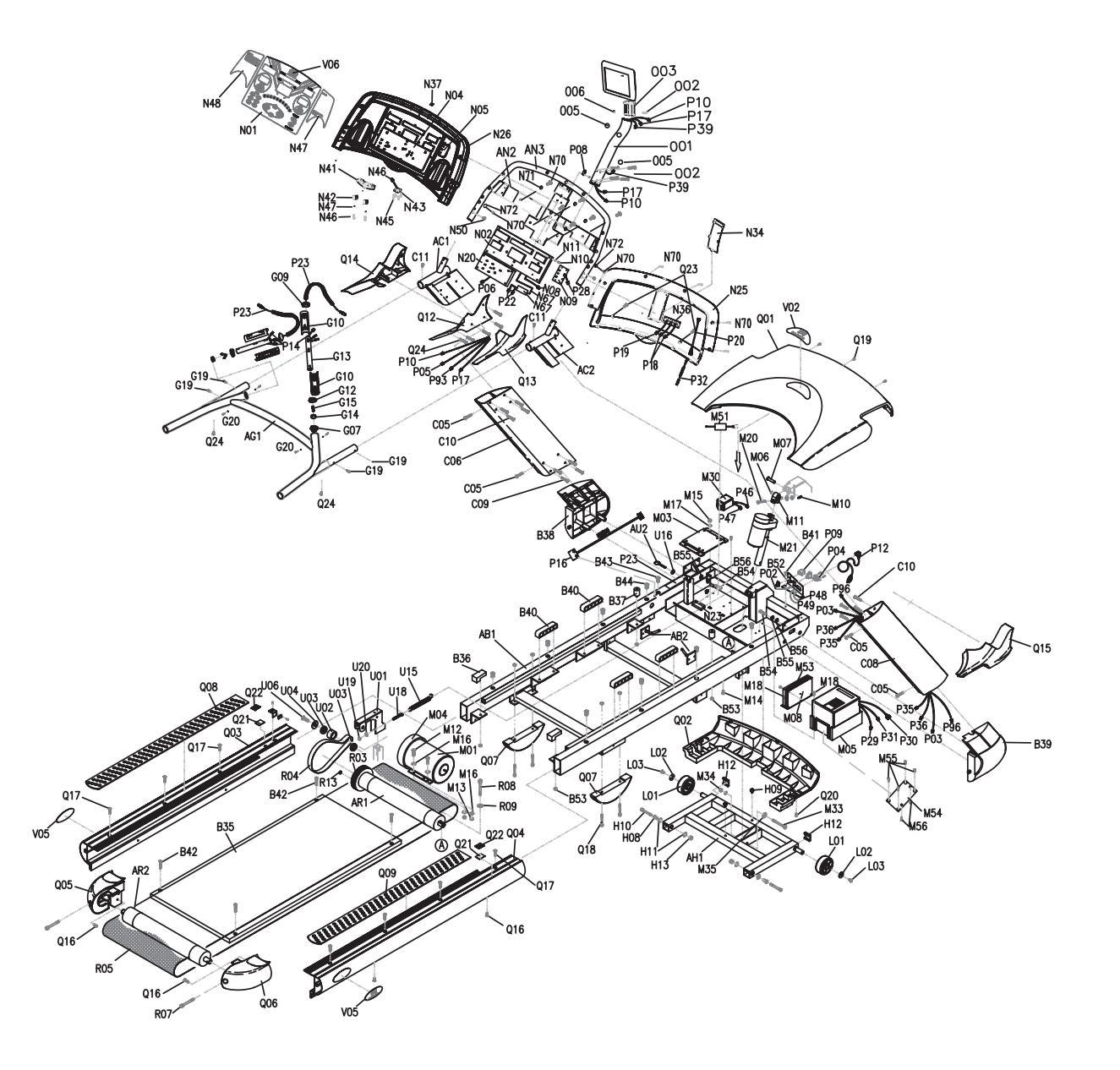

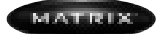

MX-T5

| NO. | DESCRIPTION                    | SPECIFICATION                | NO. | DESCRIPTION                        | SPECIFICATION            |
|-----|--------------------------------|------------------------------|-----|------------------------------------|--------------------------|
| G10 | Handpulse Grip Set             |                              | B54 | Screw, Oval Hex Socket             | M8x1.25Px20L             |
| M01 | Motor Set                      |                              | B55 | Flat Washer                        | 8.6x26x2.0t              |
| N01 | Console Set                    |                              | B56 | Spring Wahser                      | SW8 8.2x13.5x2.0t        |
| N01 | Console Set-Id Line            |                              | C05 | Screw, Oval Hex Socket             | M8x1.25Px15L             |
| O01 | TV Bracket-USA Line (w/Cables) | MATRIX T5 (TM65)             | C06 | Left Console Mast Cover            | (6~8)                    |
| O01 | TV Bracket-ID Line(w/Cables)   |                              | C08 | Right Console Mast Cover           | (6~8)                    |
| Q01 | Front Cover Set                |                              | C09 | Screw, Plain Hex Socket            | M8x1.25Px25L (SUS 304)   |
| U01 | Tension Wheel Set              |                              | C10 | Socket Head Cap Screw              | M8x1.25Px20L             |
| 002 | Screw, Oval Hex Socket         | M6x1.0Px45L                  | C11 | Screw, Round Head                  | M5x0.8Px8L               |
| 003 | TV Sleeve                      | Nylon                        | C13 | Flat Wahser                        | 8.2x16x1.4t              |
| 005 | KSS Mast Sleeve (Jacket)       | SB-30                        | G07 | Handlebar Casing Pipe              | G20%                     |
| 006 | Nylon Nut                      | M5x0.8P                      | G08 | Heart Rate Sensor Plate            |                          |
| 007 | TV Earphone Wire               | 850(+RJ-45)                  | G09 | Upper End Cap For Grip Pulse       |                          |
| 010 | Screw, Round Head              | M4x0.7Px40L(15L)             | G10 | Pulse Sensor                       |                          |
| 011 | Flat Wahser                    | 4x10x1.0t                    | G12 | Lower End Cap For Grip Pulse       |                          |
| 012 | Nylon Nut                      | M4x0.7P                      | G13 | Handlebar Mend Strive Pipe         | 25.4x1.5tx208L           |
| AB1 | Frame Set                      |                              | G14 | Handlebar Mend Strive Pipe End Cap | POM                      |
| AB2 | Belt Guide                     |                              | G15 | Spring                             |                          |
| AC1 | Left Console Mast              |                              | G19 | Screw, Oval Head                   | M5x0.8Px12L              |
| AC2 | Right Console Mast             |                              | G20 | Screw, Round Head                  | M3x12L                   |
| AG1 | Main Handle Bar                |                              | G23 | Spring Wahser                      | SW6 6.0x10.0x1.5t        |
| AH1 | Incline Leg                    |                              | H08 | Axle Bushing                       |                          |
| AH1 | TV Bracket Mend Strive Set     |                              | H09 | Plastic Plug                       | AC002                    |
| AN3 | Console Mend Strive Set        |                              | H10 | Bolt, Round Hex Socket             | M12x1.75Px70L            |
| AN4 | Safety Key Set                 |                              | H11 | Flat Wahser                        | 12.7x23x2.2t             |
| AR1 | Front Roller Set               | 3.5"                         | H12 | Сар                                | 45x45                    |
| AR2 | Rear Roller Set                | 3.5"                         | H13 | Nylon Nut                          | M12x1.75P                |
| AZ1 | Hardware Package               |                              | H14 | Wave Washer                        | 20.7x29.1x0.3t           |
| AZ2 | Hardware Package (1)           |                              | H15 | Spring Wahser                      | SW12 12.2x21.5x3t        |
| AZ3 | Hardware Package (2)           |                              | L01 | Mobile Wheel                       |                          |
| B35 | Running Deck (Inwood)          | 616x1340x25.4t 3 Layers Deck | L02 | Flat Wahser                        | 8.2x30x2.0t              |
| B36 | Deck Cushion                   | (SBR)                        | L03 | Screw, Oval Hex Socket             | M8x1.25Px12L             |
| B37 | Deck Cushion                   | 30x37L(40°)                  | M02 | Incline Motor (110V)               | 1100LB/115V 124mm T4/T5  |
| B38 | Left Console Mast Base         | AL                           | M03 | Motor Fixing Plate                 |                          |
| B39 | Right Console Mast Base        | AL                           | M05 | Motor Control Board                | MD65 5HP/230V (Reliance) |
| B40 | Deck Cushion                   | (Short A 40°)                | M07 | Dcrew, Hex Head                    | M12x1.75Px55L(30L)       |
| B41 | Screw, Oval Tapping            | 4x12L                        | M10 | Nylon Nut                          | M12x1.75P                |
| B42 | Screw, Plain Hex Socket        | M8x1.25Px35L                 | M11 | Connecting Cable For Incline Motor |                          |
| B43 | Rivet (Brass Inserts Nut)      | ALS7-8125-3.8(0.5-3.8)       | M12 | Screw, Oval Hex Socket             | M8x1.25Px25L             |
| B44 | Rivet (Brass Inserts Nut)      | ALS7-610-4.2(0.5-4.2)        | M13 | Nylon Nut                          | M8x1.25P                 |
| B45 | Screw, Round Hex Socket        | M8x1.25Px20L                 | M14 | Screw                              | 3/8"-16UNCx25L (BED)     |
| B52 | Power Switch Holder            | SPC                          | M15 | Nylon Nut                          | 3/8"-16UNC               |
| B53 | Nylon Nut                      | M8x1.25P                     | M16 | Flat Wahser                        | 8.2x20x1.8               |

| NO.  | DESCRIPTION                        | SPECIFICATION                      |     | NO.  | DESCRIPTION                   | SPECIFICATION            |
|------|------------------------------------|------------------------------------|-----|------|-------------------------------|--------------------------|
| M17  | Flat Wahser                        | 10.5x18x2.0t (Bed)                 | ] [ | N02  | Console Control Board-Id Line | MX-T4/T5 H107S230        |
| M18  | Screw, Oval Head                   | M5x0.8Px12L (Bed)                  |     | N04  | Membrane Key (Big)            | Big                      |
| M19  | Transformer (117V To 234V)         | 3.5KW 117V TO 234V (MX-T5)         |     | N05  | Membrane Key (Small)          | Small                    |
| M20  | Bolt Round Hex Socket              | 3/8″x45l                           |     | N08  | Heart Rate Receiver           | Polar E2380164           |
| M21  | Incline Motor(220V)                | 1100LB/230V 124mm T4/T5            |     | N09  | Right Keyboard Set-U S A      | AFD2X DCI T5             |
| M21  | Teflon Washer                      | 13 2x26x1 0t                       |     | N09  | Right Keyboard Set-Id Line    | MX-T5                    |
| M23  | Power Resistance                   | 300W 62 ohm                        |     | N10  | Screw Oval Head               | M3x0 5Px6l               |
| M33  | Screw Round Hex Socket             | M10x1 5Px60                        |     | N12  | C-Cafe Rubber Cover           |                          |
| M34  | Nylon Nut                          | M10x1 5P                           |     | N13  | Screw Round Head              |                          |
| M35  | Teflon Washer                      | 10.5x25x1.0t                       |     | N14  | Nut                           | M3                       |
| M36  | 2-End Round Key                    | 6x6x351                            |     | N15  | End Nut                       | 5 (PRECISION SPECIALIST) |
| M30  | Settle Bolt                        | M6x1 0Px10I                        |     | N18  | Hand Pulse Receiver Set       | 2000E 5V (Salutron)      |
| M38  | Shockproof Pad                     | $t=4.0 \text{mm}(.75\pm4^{\circ})$ |     | N/20 | Led Indicated Board-Usa Line  |                          |
| M40  | Screw Round Hex Socket             | M4v0 7Pv10                         |     | N20  | Led Indicated Board-Id Line   | MX-T5                    |
| M41  | Sleeve (Jacket)                    | SB-22 (KSS)                        |     | N25  | Console Lower Cover           | ABS                      |
| M42  | Toflon Washer                      | 10 5v25v1 5                        |     | N26  | Console Upper Cover           | ABS                      |
| M/13 | Waxe Washer                        | 12 7×18×0 2+                       |     | N3/  | Ty Back Cover                 | ABS                      |
| M43  | Pu Housing                         | PU                                 |     | N34  | E.Port Fixed Case             | A03                      |
| M45  | Choke Seprate Slice                | MX-T5/T4                           |     | N37  | Sonsor Cap                    |                          |
| M45  | Plastic Scrow                      | KSS PE 108                         |     | N/1  | Safaty Koy Push A Button      |                          |
| M40  | Flat Washor                        | 1 2v10v1 2t                        |     | N//3 | Spring For Safety Koy         | SW/P 1 0x15x8Nx301       |
| M50  | Largo Scrow, Oval Hoad             | 4.2×10×1.21                        |     | N/45 | Scrow Round Tapping           | 3741                     |
| M50  | Filter (220)                       | 12SS4_4BC4_115\//250\/             |     | N/46 | Screw, Aval Hoad              | M4v0 7Pv15I              |
| M51  | Scrow Round Hoad                   | M5v0 8Pv20I                        |     | N/47 | Elat Wahsor                   | /v10v1 0t                |
| M51  | Choke (220)/)                      | 1.7mH/25A 600 200                  |     | N/47 |                               | 421021.01                |
| M53  | Incline Power Board(110\A-USA Line |                                    |     | N/47 | Overlay (Cormany)-RH          |                          |
| M53  | Incline Power Board(110V)-USA Line |                                    |     | N/47 | Overlay (Netherlands)-RH      |                          |
| M53  | Incline Power Board(110V)-03A Line | Beliance 115V/H106                 |     | N/47 |                               |                          |
| M53  | Incline Power Board(220\/)-Id Line | Reliance 220V/H106                 |     | N/18 |                               |                          |
| M54  | Bakalita Board                     | T5/T4                              |     | N/18 | Overlay (Gormany) - H         |                          |
| M55  | Scrow Oval Hoad                    | M5v0 8Pv8l                         |     | N/18 | Overlay (Netherlands) - H     |                          |
| M56  | Screw, Oval Head                   | M5x0.8Px12l                        |     | N48  |                               |                          |
| M57  | Motor Fixing Bracket 1             | SPC 4 0t                           |     | N/40 | Safety Key Extended Cable     | 80(/7IPPY+CN250-01-2P)   |
| M58  | Motor Fixing Bracket 2             | SPC                                |     | N50  | Screw Oval Head               | M5v0 8Pv12I              |
| M59  | Screw Round Hex Socket             | M8x1 25Px25I                       |     | N51  | Screw, Oval Head              | M5x0.8Px50I              |
| M60  | Spring Wabser                      | SW8 8 2x15 4x2t                    |     | N60  | Safety Key Exchange Stem      | SPC                      |
| M61  | Flat Wahser                        | 8 2x19x2 0t                        |     | N61  | Nylon Washer                  | 8.0x15.0x3.0t            |
| M62  | Shockproof Pad                     | (20wx0 7tx280L)                    |     | N63  | Screw Oval Tapping            | 3x71                     |
| N01  | Overlay (English)                  |                                    |     | N64  | Exchange Stem Spring          | SWP 0 4x6x271            |
| N01  | Overlay (Germany)                  |                                    |     | N70  | Screw Round Tapping           | 5x19l                    |
| N01  | Overlay (Netherlands)              |                                    |     | N71  | Flat Wabser                   | 6x19x1t                  |
| N01  | Overlay (Italy)                    |                                    |     | N72  | Arc Washer                    | 5 5x20x1 5t              |
| N02  | Console Control Board-USA Line     | DGC5X DCI T5                       |     | N73  | Safe Key Fixed Slice          | SPC                      |
|      |                                    |                                    |     |      |                               |                          |

19

MX-T5

| NO. | DESCRIPTION                       | SPECIFICATION                         | NO. | DESCRIPTION                          | SPECIFICATION                       |
|-----|-----------------------------------|---------------------------------------|-----|--------------------------------------|-------------------------------------|
| P02 | Switch Connecting Cable           | 100 12AWG (White)                     | P48 | Filter Power Wire (220V)             | 500 (250)x2                         |
| P03 | Console Extended Wire             | 1250(SMP-16V-BC+H6657R1-16)           | P49 | Filter Power Wire (220V)             | 500 (250)×2                         |
| P04 | Power Socket (220V)               | 100+250+80 CE                         | P94 | Hand Pulse Cable-USA Line            | 300,240(2695-6P+SMR-2V-Bx2)         |
| P04 | Power Socket (110V)               | SS-7B MATRIX T5                       | P96 | Hand Pulse Grip Cable-Id Line        | 1300(MDFNYD2-250-1+R1.25-5)         |
| P05 | Console Cable-USA Line            | 2130(IDC 7820-B500x2+1.58-1R F*END)3M | P96 | Hand Pulse Grip Cable                | 150(MDFNYD2-250-1+R1.25-5+1.58-1P)  |
| P05 | Console Cable-Id Line             | 900(H6657R1-16+SMR-16V-B)             | P98 | Membrane Key Grounding Wire-Id Line  | 250+600+600+200+200                 |
| P06 | Keyboard Connecting Cable         | 100 (FC-10PX2)28AWG                   | P98 | Membrane Key Grounding Wire-Usa Line | 1550(R1.25-3+2.5-2P+R1.25-5+R125-5) |
| P07 | Power Switch                      | RF-1004                               | Q01 | Motor Upper Cover                    | ABS                                 |
| P07 | Safety Key Cable                  | 400(XAP-02V-1+PCB)                    | Q02 | Motor Lower Cover                    | ABS                                 |
| P08 | Infrared Rays Shoot Cable Set 200 | 200(XAP-02V-1+PCB+LED)                | Q03 | Left Side Rail                       | AL                                  |
| P10 | TV Signal Cable                   | 3020 (RG-6)x2                         | Q04 | Right Side Rail                      | AL                                  |
| P10 | TV Signal Cable                   | 3020 (RG-6)×2                         | Q05 | Rear Cover Left                      | AL                                  |
| P11 | KSS Fix Jig                       | HC-101(KSS)                           | Q06 | Rear Cover Right                     | AL                                  |
| P12 | Exterior Power Cable              | 220v                                  | Q07 | Rear Foot Pad                        | PVC                                 |
| P12 | Exterior Power Cable              | 110v                                  | Q08 | Left Side Pad                        | -                                   |
| P14 | Handpulse Grip Cable              | 100+100(731X2+-JST-2P)                | Q09 | Right Side Pad                       |                                     |
| P15 | Sensor Magnet                     | 12x5t                                 | Q10 | Motor Shelter Cover                  |                                     |
| P16 | Speed Sensor (USA Line)           | 1300                                  | Q12 | Internal Handlebar Support Cover-LH  | ABS                                 |
| P16 | Speed Sensor-Id                   | 1300                                  | Q13 | Internal Handlebar Support Cover-RH  | ABS                                 |
| P16 | Speed Sensor (USA Line)           | 1200+100+100(+XH2.5-2P+XAP-02V-1)     | Q14 | External Handlebar Support Cover-LH  | ABS                                 |
| P17 | TV Power Cable                    | 3020 (SCD460+ZIAJ)                    | Q15 | External Handlebar Support Cover-RH  | ABS                                 |
| P18 | C-Safe Signal Cable               | 450(RJ-45-8P+XAP-08V-1)               | Q16 | Screw,Oval Hex Socket                | M6x1.0Px24L                         |
| P19 | Cardio Signal Cable               | 450(RJ-45-8P+XAP-08V-1)               | Q17 | Screw, Plain Hex Socket              | M8x1.25Px25L                        |
| P20 | Ear Signal Cable                  | 500                                   | Q18 | Screw, Round Hex Socket              | M8x1.25Px40L                        |
| P21 | Handpulse Connecting Cable        | 200(2510-3P+XAP-04V-1)                | Q19 | Screw,Oval Tapping                   | 4x15L                               |
| P23 | Handpulse Winding Cable           | (200+300+100)(JST-2P)X2               | Q20 | Screw, Oval Tapping                  | 5x12L                               |
| P25 | Power Socket Fixed Slice          | SPC                                   | Q21 | Super Sticker                        | 50X50mm                             |
| P26 | Cable For Control Board (Black)   | 250 12AWG                             | Q22 | Super Sticker Fixed Slice            |                                     |
| P27 | Cable For Control Board (White)   | 250 12AWG                             | Q23 | Screw,Oval Tapping                   | 4x15L                               |
| P28 | Led Connecting Wire-USA Line      | 140(FC-14P)x2                         | Q24 | Screw,Oval Tapping                   | 5x38L                               |
| P28 | Led Connecting Wire-Id Line       | 140(FC-16P+FC-16P)                    | Q26 | C Clip                               | WUSN-4039                           |
| P29 | Interface Power Wire (220V)       | 300(250)                              | Q27 | Screw, Oval Head                     | M4x0.7Px20L                         |
| P30 | Interface Connecting Wire         | 250+105(H6657R1-14+NUMBER PLATE)      | R04 | Ploy V Belt                          | 300-J12                             |
| P30 | Interface Connecting Wire         | 250+105(H6657R1-14+NUMBER PLATE)      | R05 | Running Belt                         | 554x3330x2.5t                       |
| P31 | Interface Power Wire (220V)       | 300(250)                              | R07 | Screw, Round Hex Socket              | M10x1.75Px140L(BED)                 |
| P32 | Earphone Extended Cable           | 60(3.5)                               | R08 | Screw, Round Hex Socket              | M10x1.5Px40L                        |
| P34 | Screw, Round Hex Socket           | M4x0.7Px10L                           | R09 | Spring Wahser                        | SW10 10.2x18.4x2.5t                 |
| P37 | Speed Sensor Bracket              |                                       | R10 | Flat Washer                          | 12x23x2.5t                          |
| P38 | Screw, Plain Head                 | M3x0.5Px10L                           | R11 | Screw, Round Hex Socket              | M6x1.0Px35L                         |
| P39 | Breaker (110V)                    | ZE-700 20A/250V                       | R12 | Spring Wahser                        | SW10 10.2x18.4x2.5t                 |
| P39 | Breaker (220V)                    | ZE-700 15A/250V                       | U03 | Tension Wheel Bracket                | SPC                                 |
| P46 | Cable For Control Board (220V)    | 750 (250)×2                           | U04 | Tension Wheel                        | NYLON+G30%                          |
| P47 | Filter Ground Wire (220V)         | 500(5.0 O+250)                        | U05 | Ball Bearing                         | 6203ZZ                              |
|     |                                   |                                       |     |                                      |                                     |

### 7.2) PARTS LIST

# >treadmill

| NO.        | DESCRIPTION                      | SPECIFICATION        |
|------------|----------------------------------|----------------------|
| U06        | Screw.Oval Hex Socket            | M8x1.25Px12L         |
| U08        | Socket                           | 23x17x6L             |
| U09        | Tension Wheel                    | SS41                 |
| U15        | Spring                           | SWPA(3.0x23.13Nx72L) |
| U19        | Screw, Round Hex Socket          | M6x1.0Px12L          |
| U20        | Hex Nut                          | 1/4"-20UNC           |
| U21        | Eye Bolt                         | 1/4"-20UNCx45L       |
| U22        | Support Axle                     | SS41                 |
| U23        | Flat Wahser                      | 6.2x16x2.0t          |
| U24        | Axle Bushing                     |                      |
| U25        | E-Type Clip                      | E-12                 |
| V01        | Voltage Decal                    | AC100-120,50-60Hz    |
| V02        | Front Cover Decal                |                      |
| V04        | Earthing Decal                   |                      |
| V05        | Side Rail Decal                  | POIN                 |
| V06<br>V01 | Console Decal (Matrix)           |                      |
| 708        | Scrow Driver                     | 15                   |
| 200        | T Type Wrench                    | 8mm                  |
| 710        | T Type Wrench                    | 5mm                  |
| Z11        | Lubricator (Sprav)               |                      |
| Z12        | L-Key Wrench                     | M5                   |
|            | Tv Bracket (Support European Tv) |                      |
|            | Assembly Manual                  |                      |
|            |                                  |                      |
|            |                                  |                      |
|            |                                  |                      |
|            |                                  |                      |
|            |                                  |                      |
|            |                                  |                      |
|            |                                  |                      |
|            |                                  |                      |
|            |                                  |                      |
|            |                                  |                      |
|            |                                  |                      |
|            |                                  |                      |
|            |                                  |                      |
|            |                                  |                      |
|            |                                  |                      |
|            |                                  |                      |
|            |                                  |                      |
|            |                                  |                      |
|            |                                  |                      |
|            | 1                                |                      |

### 7.3) ASSEMBLY

# >treadmill

MX-T5

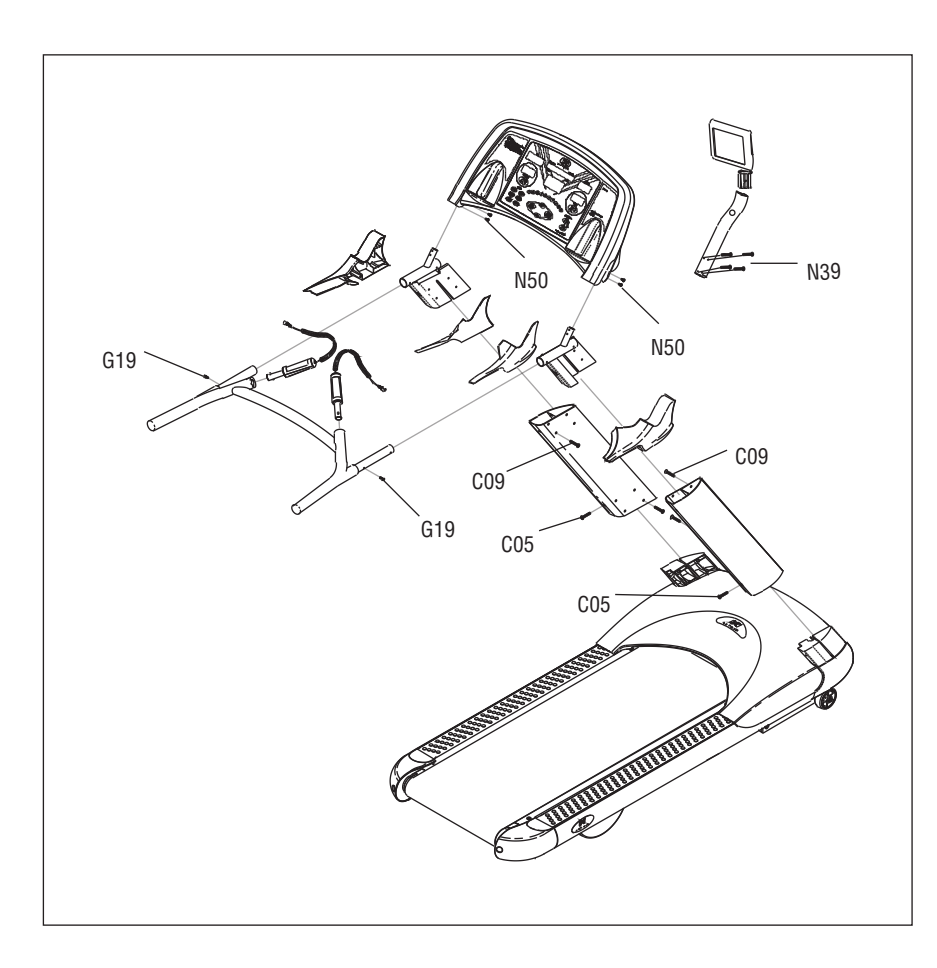

| FASTENERS AND ASSEMBLY TOOLS |            |            |  |                                  |          |  |  |
|------------------------------|------------|------------|--|----------------------------------|----------|--|--|
| REFEREN                      | CE SK      | ETCH       |  | DESCRIPTION                      | QUANTITY |  |  |
| Orange I                     | Package    | 9          |  |                                  |          |  |  |
| C09                          | $\bigcirc$ |            |  | SCREW, PLAIN-HEX-SOCKET (M8x25L) | 8        |  |  |
| C05                          | 0          |            |  | SCREW, OVAL HEX SOCKET (M8x15L)  | 4        |  |  |
| C10                          | $\bigcirc$ |            |  | SCREW, FLAT HEX SOCKET (M8x20L)  | 8        |  |  |
| N50                          | ⊕          | ( <b>)</b> |  | SCREW, OVAL HEX SOCKET (M5x12L)  | 6        |  |  |
| G19                          | ⊕          | ( <b>)</b> |  | SCREW, OVAL HEX SOCKET (M5x12L)  | 8        |  |  |
| C11                          | ⊕          | ( <b>)</b> |  | SCREW, ROUND HEAD (M5x8L)        | 2        |  |  |
|                              |            |            |  |                                  |          |  |  |
| Blue Pac                     | ckage      |            |  |                                  |          |  |  |
| Q23                          | ۲          | ;⊨⊃        |  | SCREW, OVAL TAPPING (M4x15L)     | 10       |  |  |
| Q27                          |            | <b>;]</b>  |  | SCREW, OVAL HEAD (M4x20L)        | 2        |  |  |
|                              |            |            |  |                                  |          |  |  |
| Tool                         |            |            |  |                                  |          |  |  |
| Z08                          | ∉          |            |  | CROSS DRIVER                     | 1        |  |  |
| Z09                          |            |            |  | T-TYPE WRENCH (M8)               | 1        |  |  |
| Z10                          |            |            |  | T-TYPE WRENCH (M5)               | 1        |  |  |
| Z11                          | $\subset$  |            |  | L-TYPE HEX-WRENCH                | 1        |  |  |

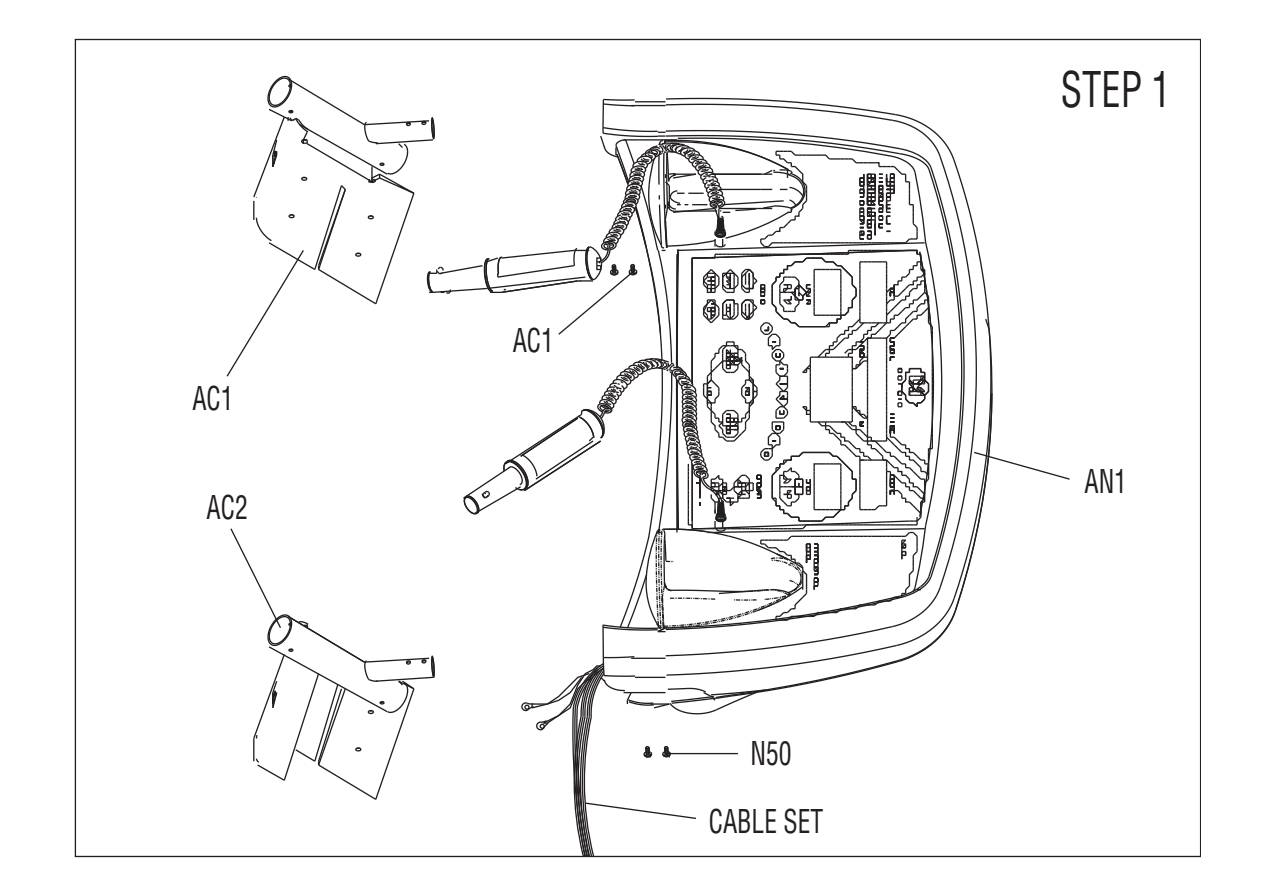

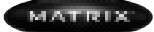

MX-T5

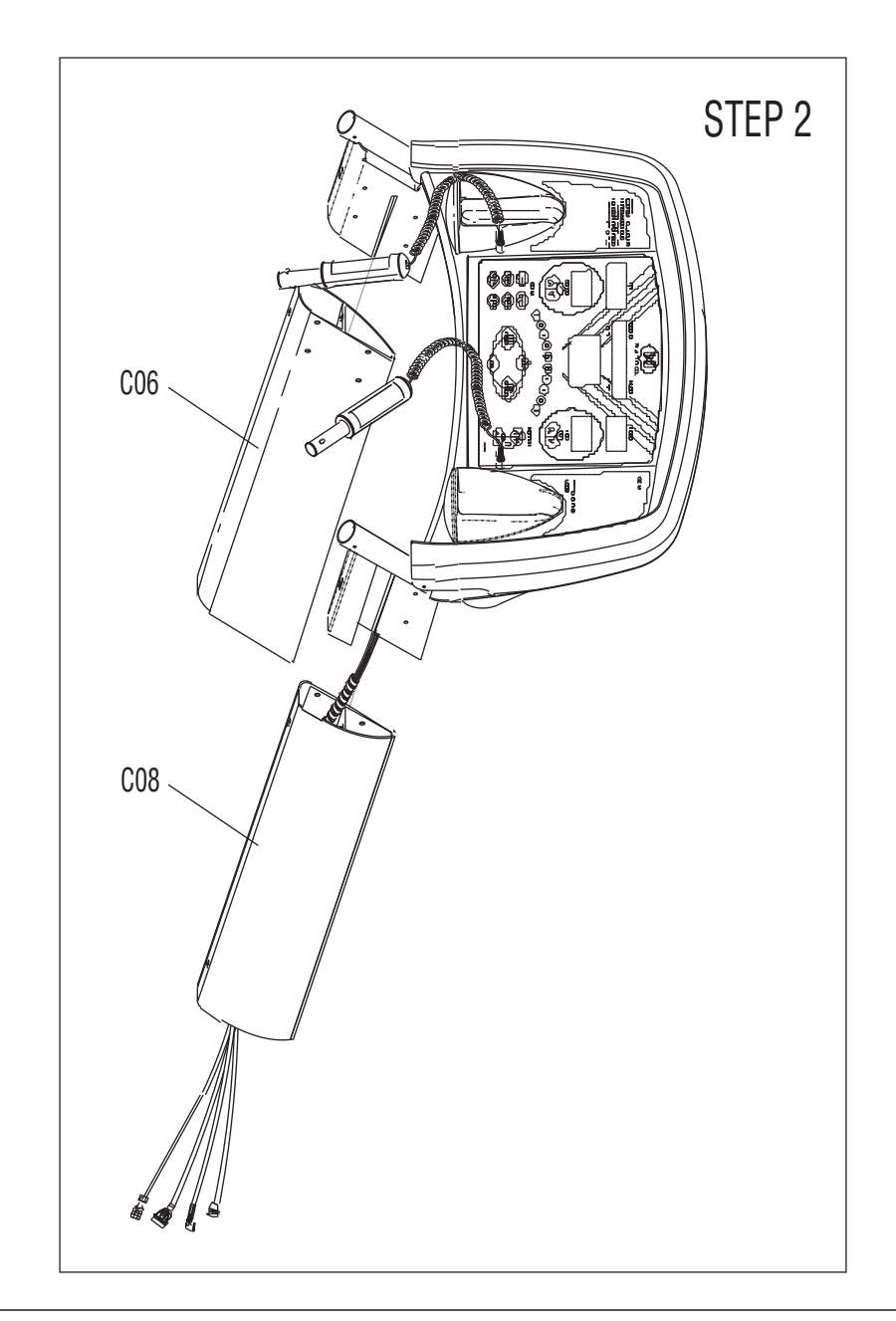

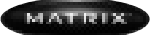

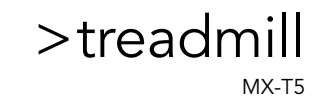

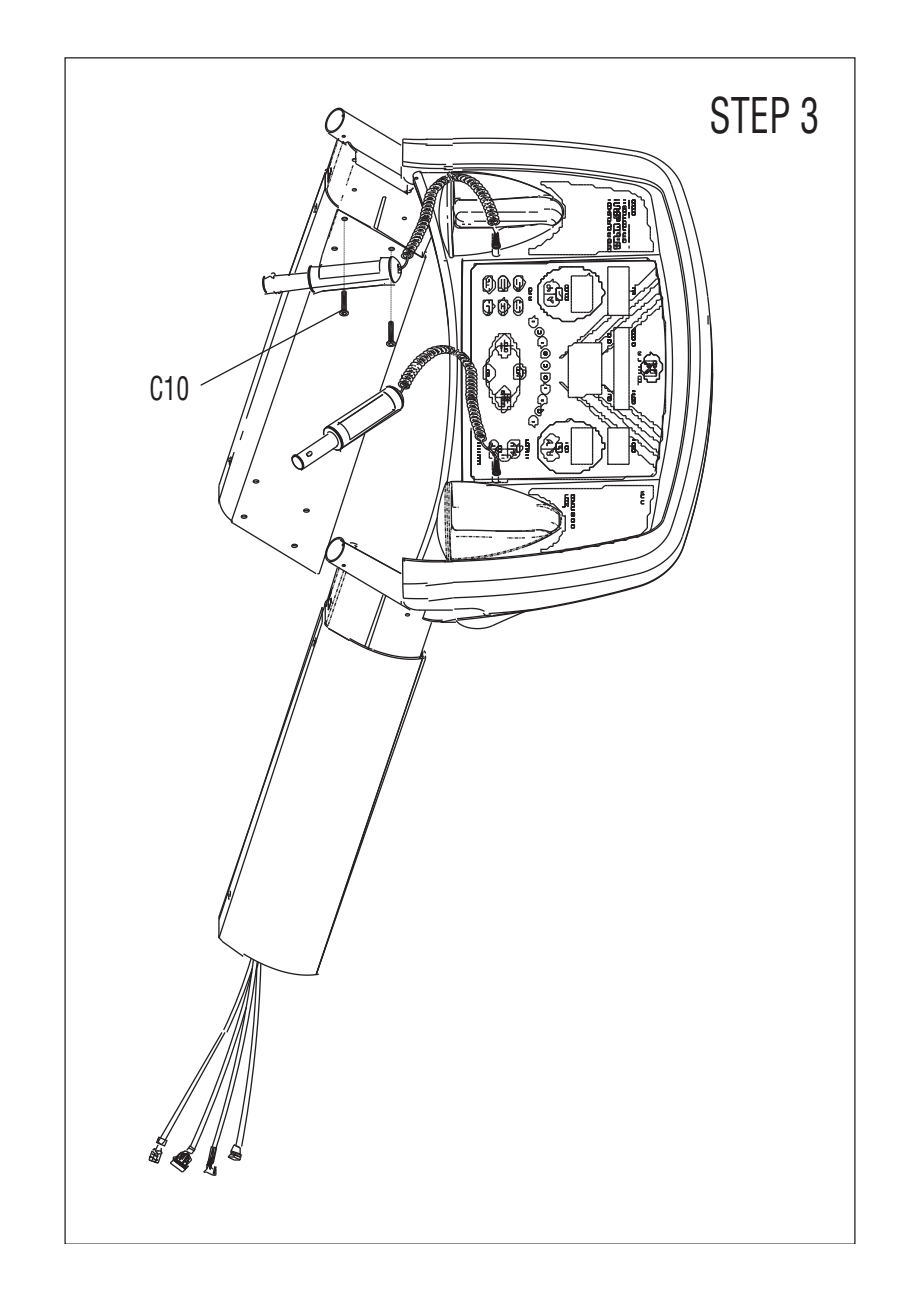

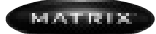

MX-T5

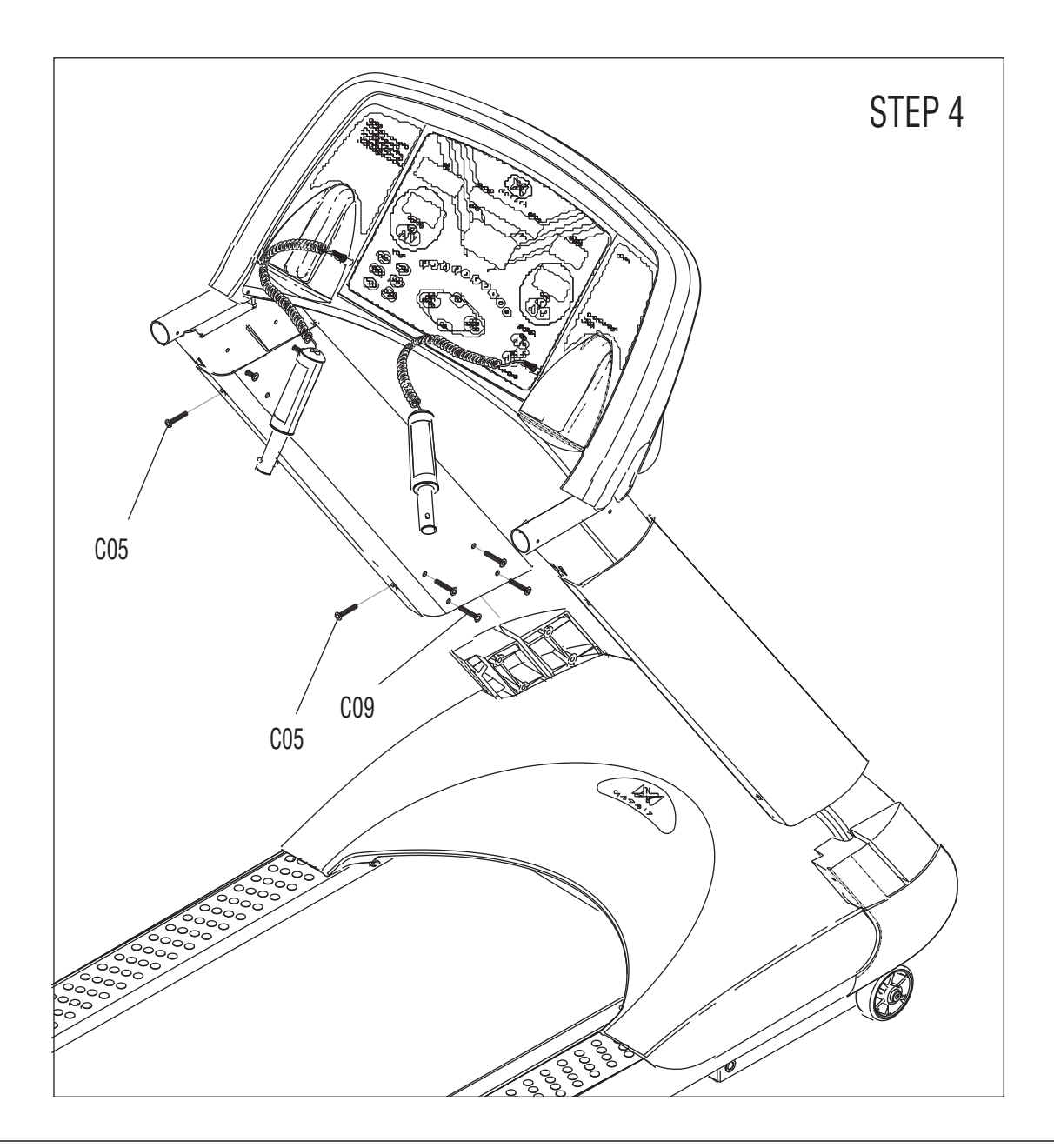

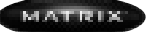

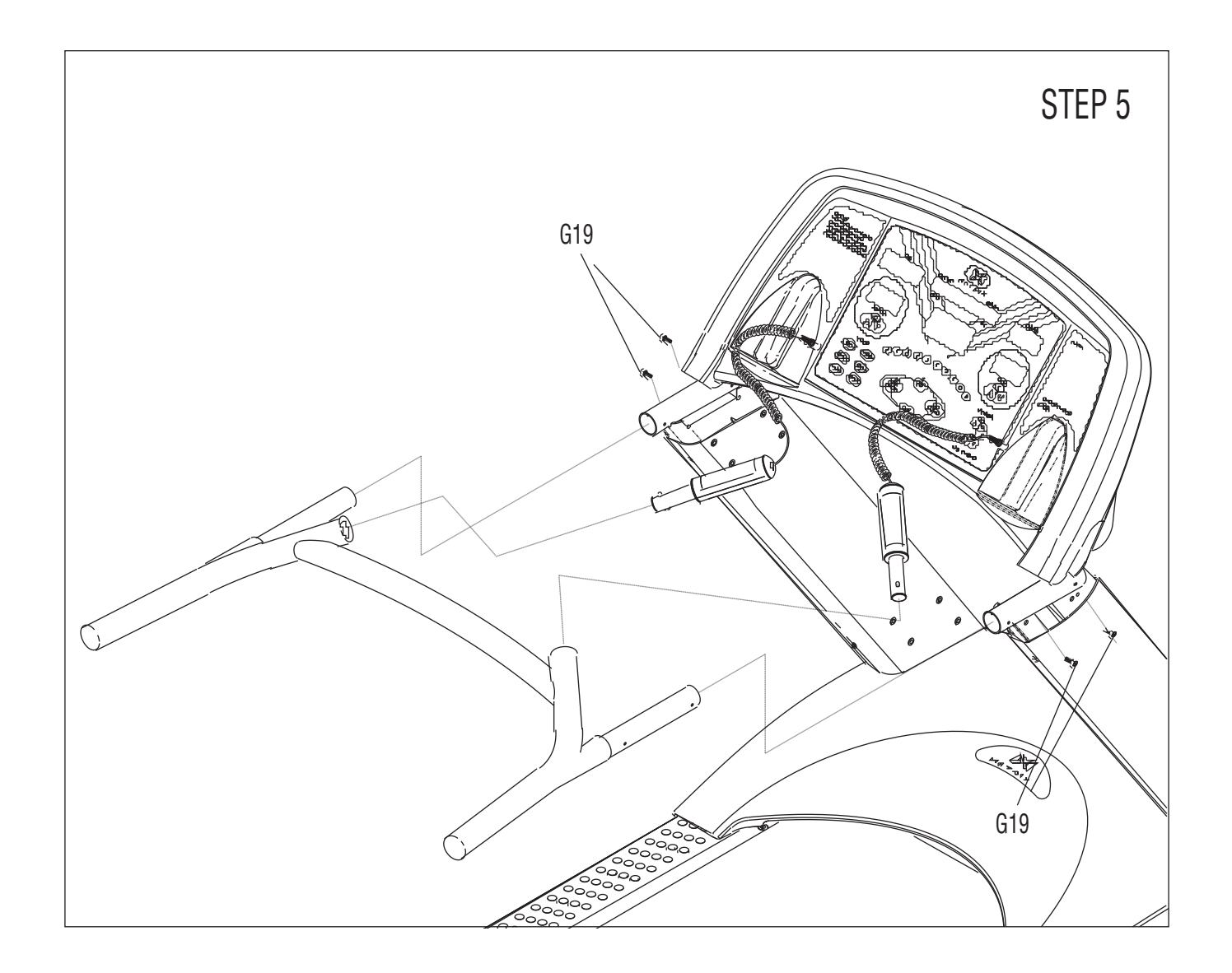

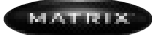

### 7.3) ASSEMBLY STEP 6

### >treadmill

MX-T5

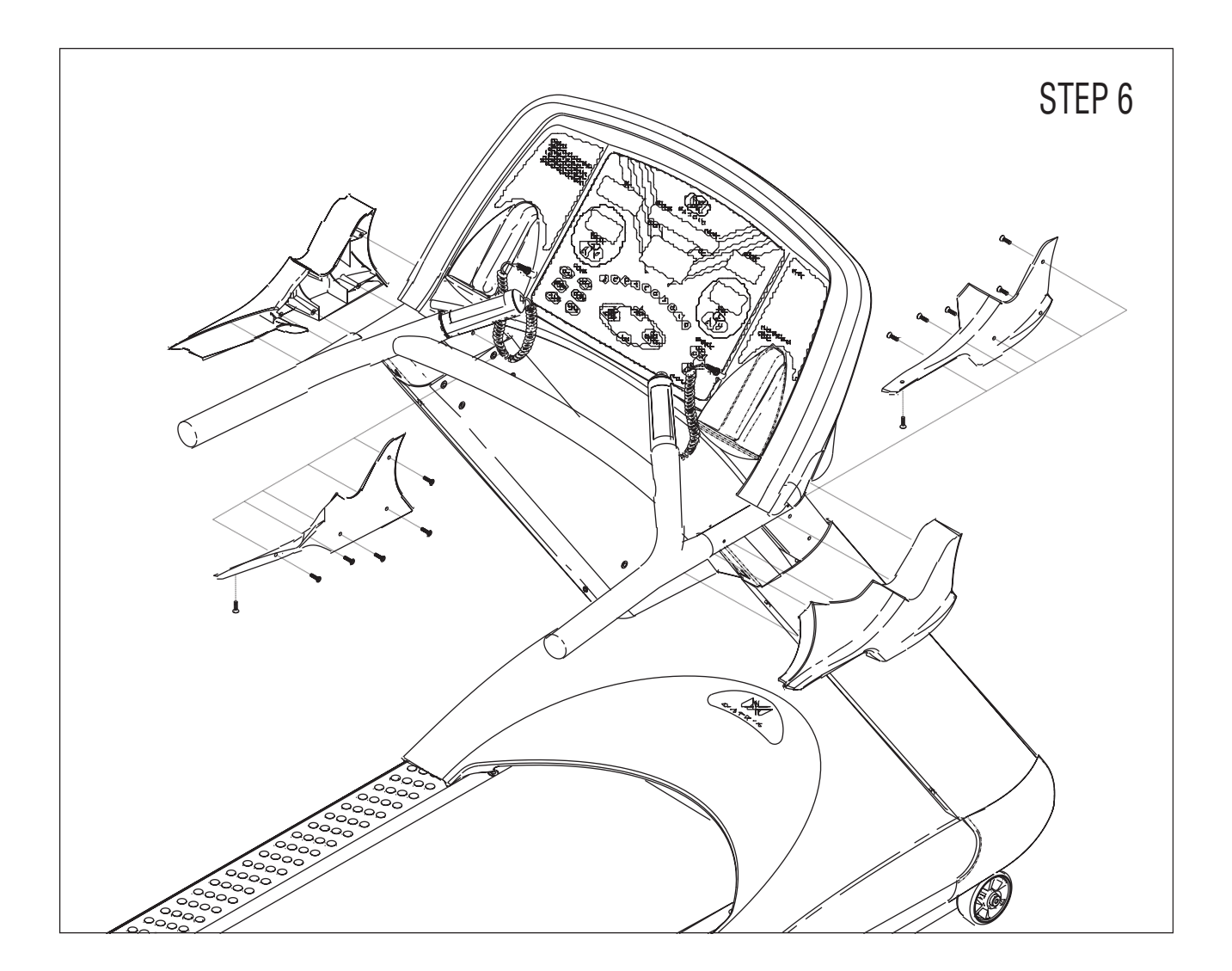